# SJSU SAN JOSÉ STATE UNIVERSITY

## MySJSU GRADE ROSTER UPLOAD - QUICK GUIDE

#### INTRODUCTION

Grades that are downloaded from a PC as a .csv (comma delimited) or .txt (tab delimited) file can be imported into the MySJSU grade roster. Mac users must download their file as a Windows Comma Separated (.csv) file. This eliminates the need to re-key the information into MySJSU but requires you as the instructor to upload the file manually. This guide walks you through the process.

**STEP 1 – PREPARING THE FILE** 

The downloaded file must have the following characteristics or you will receive errors and/or not be able to import the data into MySJSU:

- If you are a Mac user, a CSV file type of Windows Comma Separated (.csv) should be selected when saving your spreadsheet. Do a "save as" and select Windows Comma Separated (.csv) so that the file will upload properly. PC users can select csv (comma delimited) or txt (tab delimited).
- Grade files must be saved with a file name of <u>60 characters or less</u>. If the file name is too long, rename the file before uploading.
- The data in the file cannot contain special characters (commas, periods, apostrophes, etc. Anything other than + or - signs). For example, if the student's name is Da'Costa, it must be listed as DaCosta in the file. For the file to load properly, do not add the apostrophe.
- The file must contain VALID MySJSU grades (no blanks, special characters or number values) and currently enrolled students only. If the data is different than what MySJSU has or can accept, then the file needs to be corrected before importing it into MySJSU or you will receive errors.
- All columns in the file must have a column header. If no column header exists, the first student becomes the header which will produce an error. Import file can have any number of columns in any order, but the required fields (student ID and grade) must be somewhere in the first twentyone columns.

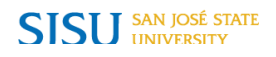

#### When the file is ready to be uploaded to MySJSU:

- 1. Log in to **MySJSU**.
- 2. Select Faculty Center.
- 3. Review and select the current **Term**.
- 4. Select the Grade Roster icon for the class you want to enter grades for.
- 5. The Grade Roster page displays. Verify that the Approval Status is set to Not Approved.
- 6. To import the grades from an existing file, select the Import Grade from File link.

| , i ut             | ic i  | NUSLEI                       |                                  |        |                      |                   |                    |                     |
|--------------------|-------|------------------------------|----------------------------------|--------|----------------------|-------------------|--------------------|---------------------|
| pring              | 2017  | 7   Regular Ad               | cademic Session   San Jose State | Univer | sity   Undergraduate | е                 |                    |                     |
| <b>₹</b> <u>BU</u> | JS3   | 186 - 09                     | (29180) change class             |        |                      |                   |                    |                     |
| Pro                | ofess | ional and Bus                | siness Ethics (Lecture)          |        |                      |                   |                    |                     |
| Da                 | ays a | and Times                    | Room                             | In     | structor             | Date              | s                  |                     |
| Tu                 | ITh 1 | 2:00PM-1:15                  | PM Boccardo Business Cent<br>130 | er B   | rad Faculty          | 01/26             | 5/2017 -<br>5/2017 |                     |
| *(                 | Grad  | e Roster Tyj<br>isplay Unas: | e Final Grade •                  |        | *Approval Status     | Not Rev           | viewed             | save<br>Entry Guide |
| Stuc               | dent  | Grade                        |                                  |        |                      |                   |                    |                     |
|                    |       | ID                           | Name                             |        | Roster Grade         | Official<br>Grade | Academic<br>Career | Grading Basis       |
|                    | 1     | 011234567                    | Student Name                     |        |                      | w                 | Undergraduate      | w                   |
| <b></b>            | 2     | 011245789                    | Student Name                     |        | -                    |                   | Undergraduate      | Graded              |
| 100                | 3     | 012345678                    | Student Name                     |        |                      |                   | Undergraduate      | Graded              |

7. The **Grade Import - Instructions** page displays. Review the required steps, prepare the import file according to the specifications below and <u>be sure that the file name is 60 characters or less</u>.

| Grade Import - Instructions                                                                                                    | 1-2-3                                                     |
|----------------------------------------------------------------------------------------------------|-----------------------------------------------------------|
| Term 2172                                                                                                    | Return to Grade Roster                                    |
| Class Nbr 29180 BUS3 186 - 09                                                                                                    |                                                           |
| Prof & Bus Ethics                                                                                                    | Next                                                      |
| Grade Roster Upload - Quick Guide                                                                                                    |                                                           |
| Preparing the Import File                                                                                                    |                                                           |
| The File                                                                                                    |                                                           |
| <ul> <li>Must be tab delimited (.txt) or comma delimited (.cst</li> <li>Must have a filename of 60 characters or less</li> <li>Must contain column headings for every column in</li> <li>Must not contain special characters with the except grades</li> <li>Must contain at least the following:         <ul> <li>Student ID (no spaces or dashes)</li> <li>Grade value (only valid grades allowed, plus accepted)</li> </ul> </li> </ul> | v)<br>the file<br>tion of plus and minus<br>and minus are |
| Only currently enrolled students may be uploaded, do not students in the import file.                                                                                                    | include any dropped                                       |
| Documentation                                                                                                    |                                                           |
| Refer to the Grade Roster Upload-Quick Guide for addition<br>eCampus                                                                                                    | al information or contact                                 |
|                                                                                                    | Next                                                      |
|                                                                                                    |                                                           |

8. When the file is ready to be imported, select the **Next** button.

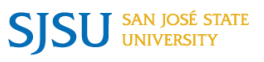

- 9. Select a file delimiter from the dropdown. In this example, **Comma** is selected because the file is in a comma delimited format.
  - a. Comma
  - b. Tab

| Grade Ir                    | nport - File S                              | 1-2-3   |                        |
|-----------------------------|---------------------------------------------|---------|------------------------|
| Term                        | 2172                                        |         | Return to Grade Roster |
| Class Nbr                   | 29180 BUS3 186                              | - 09    |                        |
| Prof & Bus E                | thics                                       |         | Previous Next          |
| Grade Roste                 | er Upload - Quick G                         | Guide   |                        |
| Grade Roste<br>Step 1: Sele | er Upload - Quick G                         | Comma   |                        |
| Grade Roste<br>Step 1: Sele | er Upload - Quick G<br>ect a file delimiter | Comma , | . —                    |

- 10. Select the **Get File** button.
- 11. The File Attachment window displays. Select the Choose File button to search for your file.

| File Attachment |                   |      |  |  |  |
|-----------------|-------------------|------|--|--|--|
|                 |                   | Help |  |  |  |
| Browse          | No file selected. |      |  |  |  |
| Upload          | Cancel            |      |  |  |  |
|                 |                   |      |  |  |  |

- 12. After selecting the file, select the **Upload** button.
- 13. The Grade Import Column Mapping page displays. The information you see under the Column Description section is directly taken from your uploaded file. In this example, column #1 is called ID but it needs to be mapped to Student ID in order for the data to be imported correctly into the MySJSU grade roster. The Grade column needs to be mapped to Grade because this is the column that represents the assigned grade. To make these changes, select the appropriate value from the dropdown menu for each field.

| Grade                                                                                                    | Import - Colui                                                                                                    | mn Mapping                                                                                                    |                                                                                                    | (1)-(2)-(3)                                                                                                    |
|----------------------------------------------------------------------------------------------------|----------------------------------------------------------------------------------------------------|----------------------------------------------------------------------------------------------------|----------------------------------------------------------------------------------------------------|----------------------------------------------------------------------------------------------------|
| Term                                                                                                    | 2172                                                                                                    |                                                                                                    | Retu                                                                                                    | rn to Grade Roster                                                                                                    |
| Class Nb                                                                                                  | r 29180 BUS3 18                                                                                                    | 36 - 09                                                                                                    |                                                                                                    |                                                                                                    |
| Prof & Bus                                                                                                | Ethics                                                                                                    |                                                                                                    | Previ                                                                                                    | ous Next                                                                                                    |
|                                                                                                    |                                                                                                    |                                                                                                    |                                                                                                    |                                                                                                    |
| Grade Ros                                                                                                 | ster Upload - Quick                                                                                                    | Guide                                                                                                    |                                                                                                    |                                                                                                    |
|                                                                                                    |                                                                                                    |                                                                                                    |                                                                                                    |                                                                                                    |
|                                                                                                    |                                                                                                    |                                                                                                    |                                                                                                    |                                                                                                    |
| The column<br>column des<br>Grade from<br>number fror<br>These are t                                      | headings from your<br>cription that contains<br>the dropdown menu<br>n your file and map it<br>he only two rows that                     | uploaded file display<br>your grade informat<br>. Find the column de<br>t to STUDENT ID by<br>t need to be mapped                       | r under Column I<br>ion and map it to<br>scription that cor<br>selecting ID fror                                                   | Description. Find the<br>o GRADE by selecting<br>ntains student ID<br>n the dropdown menu,                                     |
| The column<br>column des<br>Grade from<br>number fror<br>These are t                                      | headings from your<br>cription that contains<br>the dropdown menu<br>n your file and map it<br>he only two rows that                     | uploaded file display<br>your grade informat<br>. Find the column de<br>t to STUDENT ID by<br>t need to be mapped<br>Personalize   Fin  | r under Column I<br>ion and map it to<br>scription that cor<br>selecting ID fror<br>d   🖾   🏬                                      | Description. Find the<br>o GRADE by selecting<br>ntains student ID<br>n the dropdown menu,<br>First () 1-4 of 4 () Lasi        |
| The column<br>column des<br>Grade from<br>number from<br>These are t                                      | I headings from your<br>cription that contains<br>the dropdown menu<br>n your file and map it<br>he only two rows that<br>mn Description | uploaded file display<br>syour grade informat<br>. Find the column de<br>t to STUDENT ID by<br>t need to be mapped<br>Personalize   Fin | r under Column I<br>ion and map it to<br>scription that col<br>selecting ID fror<br>d   [2]   [3]<br>Column Mappir                 | Description. Find the<br>o GRADE by selecting<br>ntains student ID<br>n the dropdown menu,<br>First ① 1-4 of 4 ④ Last<br>ng    |
| The column<br>column des<br>Grade from<br>number fror<br>These are t<br>Column                            | headings from your<br>cription that contains<br>the dropdown menu<br>n your file and map it<br>he only two rows that<br>mn Description   | uploaded file display<br>your grade informat<br>. Find the column de<br>t to STUDENT ID by<br>t need to be mapped<br>Personalize   Fin  | r under Column I<br>ion and map it to<br>scription that cor<br>selecting ID fror<br>d   2  <br>Column Mappir<br>Student ID         | Description. Find the<br>o GRADE by selecting<br>ntains student ID<br>n the dropdown menu,<br>First ① 1-4 of 4 ④ Last<br>ng    |
| The column<br>column des<br>Grade from<br>number fror<br>These are t<br>Column<br>1 ID<br>2 LAST          | I headings from your<br>cription that contains<br>the dropdown menu<br>m your file and map if<br>he only two rows that<br>mn Description | uploaded file display<br>syour grade informat<br>. Find the column de<br>to STUDENT ID by<br>t need to be mapped<br>Personalize   Fin   | r under Column I<br>ion and map it to<br>scription that cor<br>selecting ID fror<br>d   [27]   [17]<br>Column Mappir<br>Student ID | Description. Find the<br>o GRADE by selecting<br>ntains student ID<br>n the dropdown menu,<br>First <b>1-4 of 4</b> Last       |
| The column<br>column des<br>Grade from<br>number from<br>These are t<br>Colui<br>1 ID<br>2 LAST<br>3 FIRS | I headings from your<br>cription that contains<br>the dropdown menu<br>m your file and map if<br>he only two rows that<br>mn Description | uploaded file display<br>syour grade informat<br>. Find the column de<br>to STUDENT ID by<br>t need to be mapped<br>Personalize   Fin   | under Column I<br>ion and map it to<br>scription that con<br>selecting ID from<br>d   1 2 1 1 1 1 1 1 1 1 1 1 1 1 1 1 1 1 1        | Description. Find the<br>o GRADE by selecting<br>ntains student ID<br>n the dropdown menu,<br>First <b>1-4 of 4</b> Last<br>ag |

14. Once these selections are made, select the **Next** button.

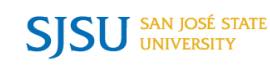

15. The **Grade Import** – **Grades** page displays. Review the imported information. If correct, select the **Submit** button to submit the information to the MySJSU grade roster.

| Gra  | ade Import -     | Grades          | 1-2-3                                                   |  |  |
|------|------------------|-----------------|---------------------------------------------------------|--|--|
| Terr | <b>n</b> 2172    |                 | Return to Grade Roster                                  |  |  |
| Clas | ss Nbr 29180     | BUS3 186 - 09   |                                                         |  |  |
| Prof | & Bus Ethics     |                 | Previous                                                |  |  |
| Grad | le Roster Upload | I - Quick Guide |                                                         |  |  |
|      |                  |                 | Submit                                                  |  |  |
|      |                  | Pers            | sonalize   Find   🔄   🔜 🛛 First 🕚 1-3 of 3 🕑 Last       |  |  |
| 1    | Student ID       | Grade           | Error Message                                           |  |  |
| 1 (  | D1 <sup>-</sup>  | WU              | WU grade ignored, enter manually into the grade roster. |  |  |
| 2 (  | 01               | A               |                                                         |  |  |
| 3 (  | 00               | L               |                                                         |  |  |

16. Note: If a WU grade is in the file, a message will appear. Select OK and enter the WU grade directly in the grade roster.

| Message                                                                                                    |
|----------------------------------------------------------------------------------------------------|
| The 'WU' Grade needs special handling. Please enter it along with Last Attend Date in Grade Roster. (31560,3009) |
| OK                                                                                                    |

**Important Note**: If you receive an error, the file must be corrected before importing it into MySJSU. Please review the "IF YOU RECEIVE AN ERROR" section of this guide for more information. Use the **Previous** button to go back to the upload step and re-upload a corrected file.

17. If the file is submitted without errors, a message will appear and the **Submit** button will be grayed out.

| Message                                                                                                  |
|----------------------------------------------------------------------------------------------------|
| Grades import is completed. Please Click 'Return to Grade Roster' link to check the result. (31560,3010) |

18. Select the **Return to Grade Roster** link to return to your MySJSU grade roster.

| Grade Ir     | nport - Grades          | 1-2-3                  |
|--------------|-------------------------|------------------------|
| Term         | 2172                    | Return to Grade Roster |
| Class Nbr    | 29180 BUS3 186 - 09     |                        |
| Prof & Bus E | thics                   | Previous               |
| Grade Rost   | er Upload - Quick Guide |                        |
| Grade Rost   | er Upload - Quick Guide |                        |
| Grade Rost   | er Upload - Quick Guide |                        |
| Grade Rost   | er Upload - Quick Guide |                        |
| Grade Rost   | er Upload - Quick Guide |                        |

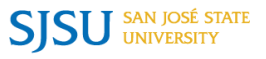

- 19. The MySJSU Grade Roster displays.
- 20. Review grades for accuracy. Make changes as needed.
- 21. Select the **SAVE** button to save the grades.
- 22. If the grades are ready to be approved, select **Approved** from the **Approval Status** dropdown.

| *Approval Status | Not Reviewed | • | save |
|------------------|--------------|---|------|
|                  | Approved     | 6 |      |
|                  | Not Reviewed |   |      |

23. Select the **save** button to complete the approval process.

### IF YOU RECEIVE AN ERROR

If there is a problem with one or more of the grades or students being uploaded, the problem is flagged and those grades are not uploaded to MySJSU. The errors need to be corrected in the source file and uploaded again. The second upload will not override what has already been uploaded to the grade roster.

| Errors you might receive: |   |                                |  |  |  |
|---------------------------|---|--------------------------------|--|--|--|
| 15 104                    | 1 | Invalid grade for this student |  |  |  |
| 16 104                    | C | Student not found in roster.   |  |  |  |
| 17 106                    | F | Student not found in roster.   |  |  |  |
| 18 109                    | F | Student not found in roster.   |  |  |  |
| 30 103                    | C | Roster already has a grade     |  |  |  |

| Error                           | Definition / Action                                                                                                    |
|---------------------------------|----------------------------------------------------------------------------------------------------|
| Invalid grade for this student. | The grade noted in the file is not an acceptable grade based upon the grading basis. Correct the grade in the file and re-upload the file.                                                                                                    |
| Student not found in roster.    | According to MySJSU, the file includes a student<br>who is no longer enrolled in the class. The file<br>data must match what's in MySJSU. Delete the<br>student from the file and re-upload the file.                                                                                                    |
| Roster already has a grade.     | There is already a grade entered in MySJSU for<br>the student. If the grade in MySJSU is correct or<br>a W, remove it from the upload file.                                                                                                    |
| MAP.ORDER_NUM failed            | This indicates a problem with the file mapping.<br>Make sure the file is .csv comma delimited or .txt<br>tab delimited if you are using a PC. <u>Mac users</u><br><u>may have to save their file as "Windows Comma</u><br><u>Separated".</u> If your file does not work, do a "save<br>as" and select the correct file type when saving<br>the file. |

Contact eCampus by phone (408-924-2337), online at (ecampus@sjsu.edu) or in person at (IRC) 206.

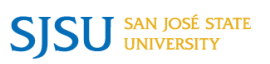